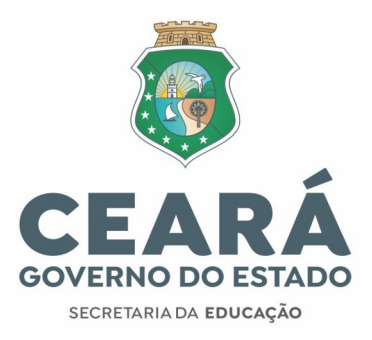

## **PASSO A PASSO**

## **REMOÇÃO DE PROFESSORES**

# (ANO LETIVO 2025)

12/12/2024

### PASSO A PASSO PARA A SOLICITAÇÃO:

#### 1º PASSO: Acessar o módulo REMOÇÃO no endereço eletrônico http://sige.seduc.ce.gov.br/

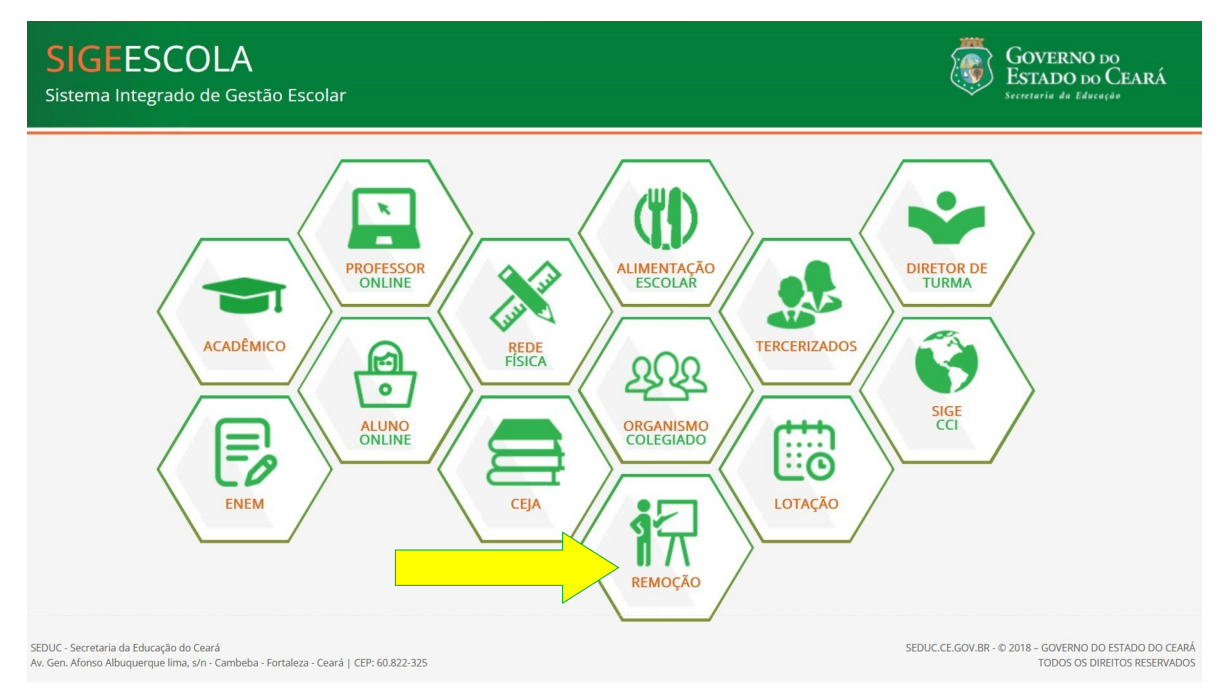

#### 2º PASSO: Inserir login e senha

| _ (                            | JOVERNO DO           |
|--------------------------------|----------------------|
| EST                            | ADO DO CEARÁ         |
| Se                             | cretaria da Educação |
| Ace                            | sso ao SIGE ESCOLA   |
| Sistema:<br>Usuário:<br>Senha: | Estado Município     |
| Se você                        | Acessar >            |
|                                | SAIR                 |

#### **Secretaria da Educação do Estado do Ceará** Centro Administrativo Gov. Virgílio Távora Av. Gal. Afonso Albuquerque, s/n – Cambeba – CEP: 60.822-325 Fortaleza-CE • Fone: (85) 3101.3700

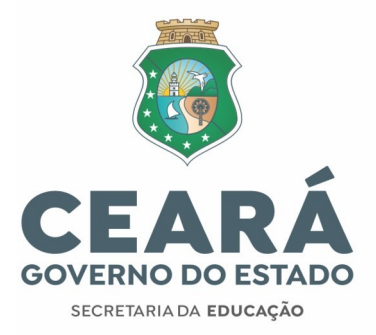

### 3º PASSO: Inserir a solicitação de remoção

| <b>SI</b><br>Sistem | GE ESCOLA<br>a Integrado de Gestão Escolar | GOVERNO DO<br>ESTADO DO CEARÁ<br>Secretaria da Educação |
|---------------------|--------------------------------------------|---------------------------------------------------------|
| 4                   | 🕮 Escola Estadu                            |                                                         |
| CONSULTAS           | REMOÇÃO ALUNO ONLINE                       | SAIR 🏠                                                  |
|                     | Solicitar                                  |                                                         |
|                     | Consultar                                  |                                                         |
|                     |                                            |                                                         |
|                     |                                            |                                                         |

| ema Integrado de                                                                               | Gestão Escolar                                                                                                    | ESTADO DO<br>Secretaria da Educ |
|------------------------------------------------------------------------------------------------|----------------------------------------------------------------------------------------------------|---------------------------------|
| TAS REMOCIAO ALUNO ON                                                                          |                                                                                                    | SAIR 💁                          |
| oção » Solicitar                                                                               | R PODE REALIZAR ATÉ 03(TRÊS) SOLICITAÇÕES DE REMOÇÃO AT                                                                                        | RAVÉS DO SISTEMA.               |
| Matrícula:                                                                                     |                                                                                                    |                                 |
| Tel. Contato(1):*                                                                              | DDD + telefone (obrigatório)                                                                                                    |                                 |
| Tel. Contato(2):                                                                               |                                                                                                    |                                 |
| Tel. Contato(3):                                                                               |                                                                                                    |                                 |
| Motivo da Solicitação:                                                                         | Selecione motivo a ser a ser removido.                                                                                                    | Y                               |
|                                                                                                | 4                                                                                                    | ¥ //                            |
| ESCOLA(S) DE ORIGEM                                                                            |                                                                                                    |                                 |
| Unidade de Trabalho:                                                                           | Selecione uma escola a ser removido.                                                                                                    | Y                               |
| ESCOLA DE DESTINO                                                                              |                                                                                                    |                                 |
| Crede:                                                                                         | CREDE 1                                                                                                    |                                 |
| Unidade de Trabalho:                                                                           | Informar INEP da Escola                                                                                                    | 10                              |
| TURNOS DISPONÍVEIS                                                                             |                                                                                                    | 9                               |
|                                                                                                | Colorizon V                                                                                                    |                                 |
| Manhā:                                                                                         | ···· Selecione · · ·                                                                                                    |                                 |
| Manhā:<br>Tarde:                                                                               | Selecione - V                                                                                                    |                                 |
| Manhā:<br>Tarde:<br>Noite:                                                                     | Selectore      V     Selectore      Y                                                                                                    |                                 |
| Manhā:<br>Tarde:<br>Noite:<br>SUGESTÃO A SER REMOV                                             | In second V                                                                                                    |                                 |
| Manhā:<br>Tarde:<br>Noite:<br>SUGESTÃO A SER REMOV<br>Nível:                                   | Interestione - V<br>Interestione - V<br>Interestione - V<br>IDO<br>Isolectone primeiro uma escola de destino.                                  | ¥                               |
| Manhā:<br>Tarde:<br>Noite:<br>SUGESTÃO A SER REMOV<br>Nível:<br>Disciplina:                    | Inn Selectore - Y<br>Inn Selectore - Y<br>Selectore - Y<br>IDO<br>Selectore primeiro uma escola de destino.                                    | ¥                               |
| Manhā:<br>Tarde:<br>Noite:<br>Sugestilo A sex Remoi<br>Nívei:<br>Disciplina:<br>Carga Horária: | In- Selectone - V<br>Selectone - V<br>TDO<br>selectone primeiro uma escola de destino.<br>150<br>16 (carga horária semanal e sem planejamento) | ¥                               |

- Indicar três números de telefones para contatos;
- Indicar o motivo da solicitação dentre as opções apresentadas pelo sistema;
- Indicar a CREDE e ESCOLA DESTINO (O servidor poderá registrar três solicitações por matrícula);
- Registrar os turnos disponíveis para assumir turmas na escola destino;
- Indicar a escola de origem, carga horária e turno que deseja solicitar remoção;
- Registrar no sistema a disponibilidade de turnos de trabalho, modalidades/nível de ensino que se dispõe assumir e as disciplinas de sua habilitação que poderão complementar a carga horária.

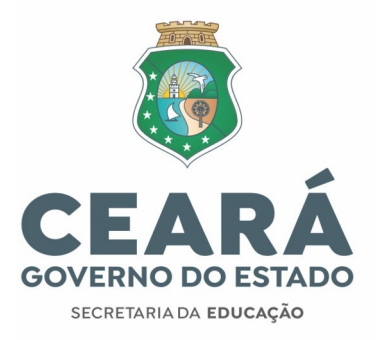

## ATENÇÃO!

✓ Caso o professor não tenha acesso ao SIGE ESCOLA, módulo REMOÇÃO, o cadastro será efetivado pela equipe técnica das CREDES/SEFOR, mediante solicitação do interessado, seguindo o horário de funcionamento de cada Coordenadoria/Superintendência usando o módulo Lotação no SIGE ESCOLA (sige.seduc.ce.gov.br)

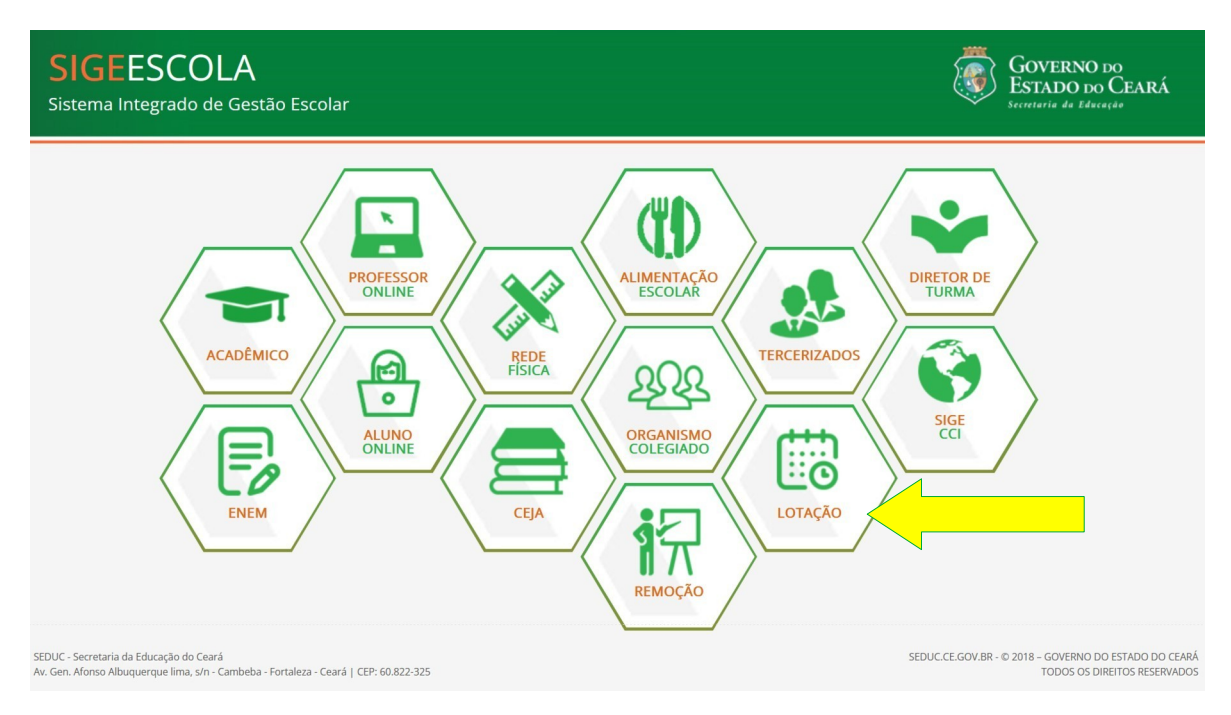

✓ Na Aba "ACESSO" o técnico da CREDE/SEFOR deverá efetivar o cadastro para os docentes que ainda não possuem usuário no SIGE ESCOLA

| SIGE ESCOLA<br>Sistema Integrado de Gestão Escolar                                                                            | GOVERNO DO<br>ESTADO DO CEARÁ<br>Secretaria da Educação |
|----------------------------------------------------------------------------------------------------|---------------------------------------------------------|
| CADASTROS   CONSULTAS   MAPAS   LOTAÇÃO   REMOÇÃO   RELATÓRIOS   LICENÇAS   AMPLIAÇÃO ADO  <br>Relatórios Gerenciais   ACESSO | SAIR 🏫                                                  |
| Manter Usuários<br>Permissões                                                                                                 |                                                         |
| Governo do Estado do Ceará - Av. Gen. Afonso Albuquerque, s/n - Bairro Cambeba - CEP: 60.839-90 - Fortaleza - G               | Ceará I © SEDUC 2009                                    |

|                                                                                                    | CEARA                                                    |
|----------------------------------------------------------------------------------------------------|----------------------------------------------------------|
| CICE ECCOLA                                                                                        | CONTRANO DO                                              |
| SIGE ESCOLA                                                                                        | Estado do Ceará                                          |
| Sistema Integrado de Gestão Escolar                                                                | Secretaria da Educação                                   |
| ANO RETERENCIA     CADASTROS   CONSULTAS   MAPAS   LOTAÇÃO   REMOÇÃO   RELATÓRIOS   LICENI         | 2023 V IntSede: Coordenadoria de Gestão de Pessoas       |
| Relatórios Gerenciais   ACESSO                                                                     | SAIR 🏠                                                   |
| Acesso » Manter Usuários Nome: CPF: Legin:                                                         | Buscar                                                   |
| Nenhum registro enco<br>Pesquisa por ordem alfa<br>Todas 0 1 2 3 4 5 6 7 8 9 A B C D E E G H I J J | ntrado!<br>nbetica:<br>K L M N O P Q R S I U V W X Y Z   |
| Governo do Estado do Ceará - Av. Gen. Monso Abuquerque, s/n - Bairro Cam                           | beba - CEP: 60.839-90 - Fortaleza - Ceará   © SEDUC 2009 |

- Antes de cadastrar novo usuário, fazer busca, pelo CPF, para verificar se o docente já possui usuário cadastrado

0

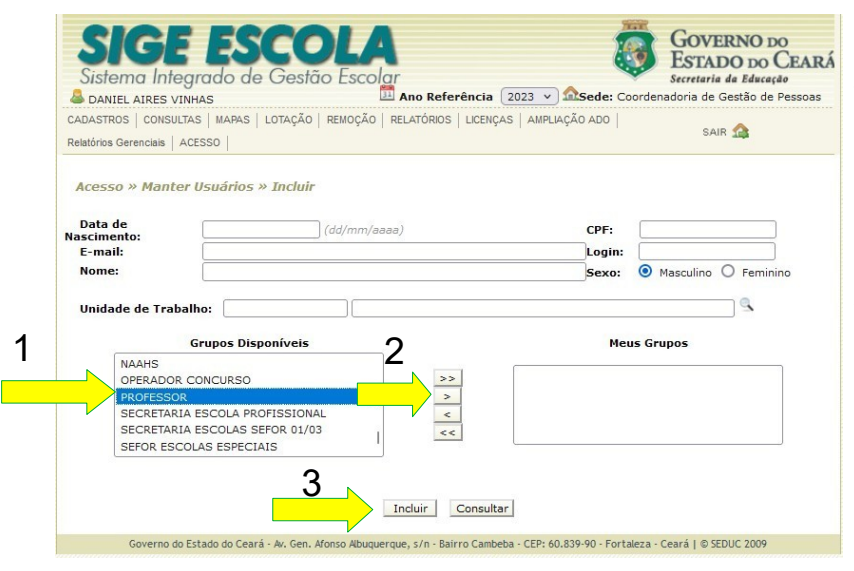

- Para o cadastro de novo usuário, o técnico da CREDE/SEFOR deverá registrar os dados pessoais do docente (nome completo, data do nascimento, e-mail, CPF, login, unidade de trabalho). Além de incluir o grupo "PROFESSOR" ao servidor (passos 1, 2 e 3 ao lado).

O usuário cadastrado receberá a senha, por e-mail, devendo verificar sua caixa de entrada e caixa de "SPAM". É importante evitar cadastrar e-mail do "hotmail".

Secretaria da Educação do Estado do Ceará Centro Administrativo Gov. Virgílio Távora Av. Gal. Afonso Albuquerque, s/n – Cambeba – CEP: 60.822-325 Fortaleza-CE • Fone: (85) 3101.3700

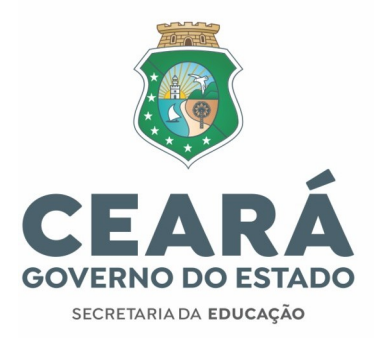

✓ Caso o docente esqueça sua senha, ele mesmo fará o resgate através do link em "Se você esqueceu a senha, clique aqui" na tela inicial de acesso.

| <b>(</b>                                                    |  |
|-------------------------------------------------------------|--|
| GOVERNO DO<br>ESTADO DO CEARÁ<br>Secretaria da Educação     |  |
| Acesso ao SIGE ESCOLA                                       |  |
| Sistema: 💿 Estado 🔵 Município<br>Usuário:<br>Senha:         |  |
| Acessar ><br>Se você esqueceu a senha, clique aqui.<br>SAIR |  |
|                                                             |  |

✓ O professor deverá registrar seu login, e-mail, CPF e clicar em enviar. Em seguida o docente receberá uma senha provisória em seu e-mail. É importante verificar caixa de entrada de e-mail, bem como a caixa de Spam.

| SIGE ESCOLA<br>Sistema Integrado de Gestão Escolar                                                                                                    | GOVERNO DO<br>ESTADO DO CEARÁ<br>Secretaria da Educação |
|----------------------------------------------------------------------------------------------------|---------------------------------------------------------|
| Reenviar Senha                                                                                                    |                                                         |
| Preencha os dados solicitados                                                                                                    |                                                         |
| ATENÇÃO: O envio do e-mail com sua nova senha, pode demorar alguns<br>minutos para chegar. Caso não apareça na "Caixa de Entrada" do seu<br>e-mail, verifique se a mensagem não se encontra na pasta do "SPAM". |                                                         |
| Login: (para professores, o login<br>E-mail:<br>CPF:<br>Enviar Cancelar                                                                                                    | é o número do CPF)                                      |
| Para receber uma nova senha será necessário digitar o Login, o e-mail e o C<br>utilizados no cadastro do usuário.                                                                                               | CPF que foram                                           |
| Governo do Estado do Ceará - Av. Gen. Afonso Abuquerque, s/n - Bairro Cambeba - CEP; 60.839                                                                                                    | -90 - Fortaleza - Ceará   © SEDUC 2007                  |

Av. Gal. Afonso Albuquerque, s/n – Cambeba – CEP: 60.822–325 Fortaleza–CE • Fone: (85) 3101.3700